# Pedro Reina

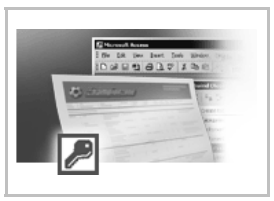

# Uso de tablas Microsoft Access

### Objetivo y requerimientos

En esta hoja se van a explicar dos procedimientos para poder leer y modificar tablas de bases de datos en formato Microsoft Access desde OpenOffice.org Base. Para poder seguirlo es necesario:

- 1. Un sistema operativo Windows 95 o superior.
- 2. Los controladores ODBC de Microsoft, que se pueden descargar gratuitamente (y distribuir) a partir de http://www.microsoft.com/data

Aún no es posible realizar con total garantía un procedimiento similar sobre GNU/Linux, pero se está trabajando para conseguirlo. Se puede consultar http://dba.openoFFice.org/drivers/mdb/ para te-ner más información.

### Primer procedimiento

Se va a utilizar ODBC para comunicar un archivo mdb que contiene una o más tablas en formato Microsoft Access (que será el servidor) con OpenOffice.org Base (que será el cliente); así que los pasos necesarios son dos:

- 1. Establecer el archivo mdb como servidor de datos.
- 2. Configurar OpenOffice.org Base como cliente.

#### Establecer el servidor

- 1. Se instalan los controladores ODBC de Microsoft; para ello hace falta una versión anterior a la 2.6 del paquete MDAC, porque desde esa en adelante, no se incluyen los controladores para Microsoft Access. Los ejemplos de esta hoja se han realizado con MDAC versión 2.5.
- 2. Se copia el archivo mdb en un directorio del disco duro. Para el ejemplo que ilustra el proceso se va a usar un archivo con códigos postales de España obtenido en http://abarcode.net/tomasb.
- 3. Se pulsa el botón Inicio, se elige Configuración y Panel de control; se hace doble pulsación en el icono Fuentes de datos ODBC, lo que abre el cuadro de diálogo Administrador de orígenes de datos ODBC.
- 4. Se elige la pestaña DSN de sistema, que se ve abajo a la izquierda.

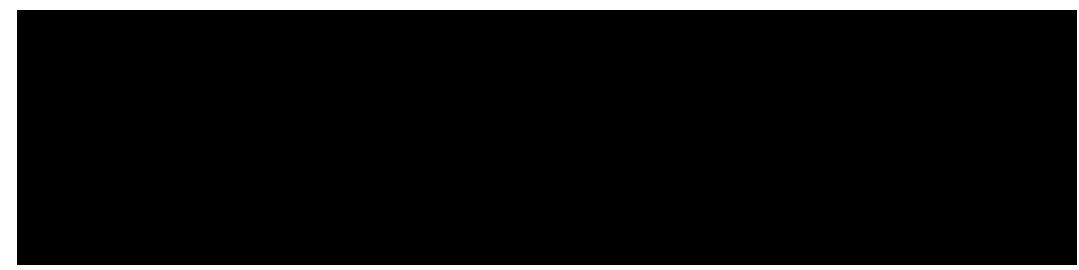

- 5. Se pulsa el botón Agregar, lo que abre el cuadro de diálogo Crear nuevo origen de datos que se ve arriba a la derecha; se elige Microsoft Access Driver y se pulsa Finalizar.
- 6. Aparece el cuadro de diálogo **Configuración de ODBC Microsoft Access**, en el que se escribe el nombre y la descripción que se desea dar en ODBC al origen de datos y, pulsando el botón **Seleccionar**, se elige el archivo mdb en la localización que tenga en el disco duro. Se ve abajo a la izquierda.

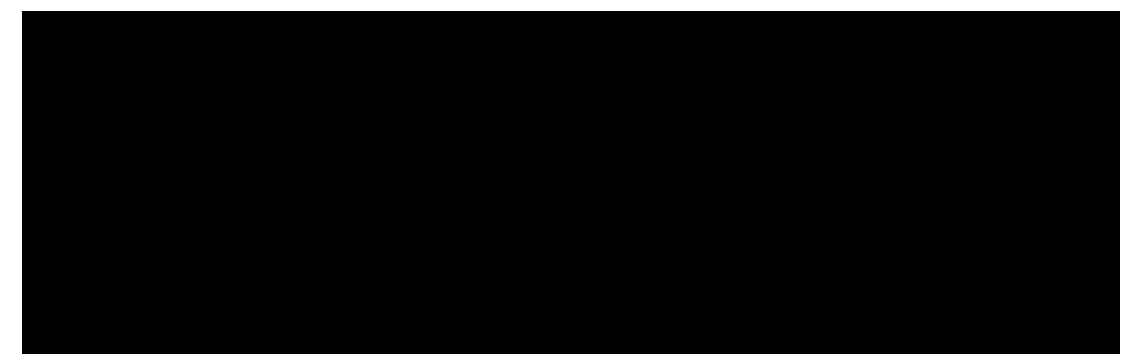

7. Se pulsa **Acepta**r y se vuelve al cuadro de diálogo de partida, en el que ya se refleja el origen de datos recién definido, como se ve arriba a la derecha.

#### Configurar Base

- 1. Se arranca OpenOffice.org; en el menú Herramientas se elige la opción Fuente de datos y aparece el cuadro de diálogo Administración de la fuente de datos.
- 2. Se pulsa el botón **Nueva fuente de datos** y con eso se añade un nuevo nombre a la lista de bases de datos. En la pestaña **General** se le da un nombre en OpenOffice.org a la base de datos, que puede ser diferente del nombre ODBC, y se elige como tipo de datos **ODBC**, como se ve abajo a la izquierda.
- 3. Se pulsa el botón con los puntos suspensivos para abrir el cuadro de diálogo **Fuente de datos**; en él se elige la fuente que se definió en el ejemplo anterior, como se ve arriba a la derecha.
- 4. En la pestaña **Tablas** se elige qué tablas de la base de datos Microsoft Access deber ser visibles en OpenOffice.org. Se ve abajo a la izquierda.

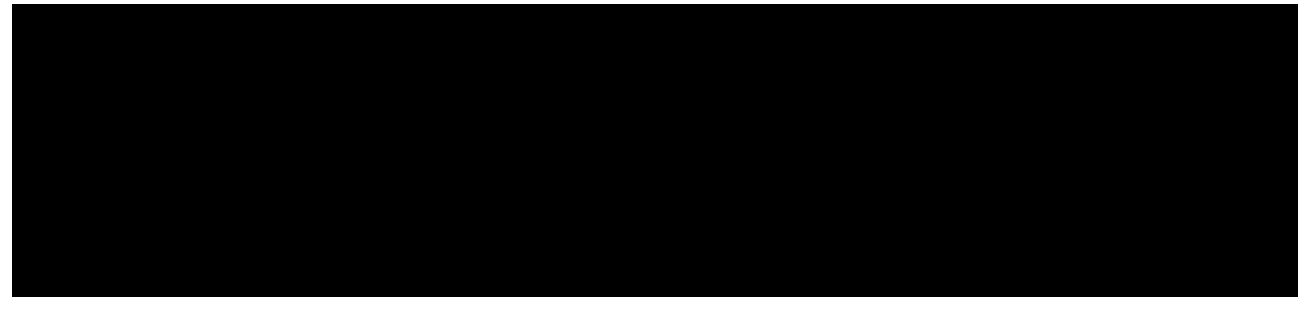

5. Para terminar el proceso se pulsa el botón **Aceptar**, y a partir de ese momento las tablas estarán disponibles en OpenOffice.org, como se muestra arriba a la derecha en el Explorador de la zona de visualización de bases de datos.

## Segundo procedimiento

Este es más directo, puesto que se realiza en un solo paso. Pero para seguirlo es necesario tener instalado un componente más, el *Microsoft Jet Database Engine*, disponible en la dirección web citada al principio. Para el ejemplo se ha utilizado *Jet 4.0 SP3*.

1. Se arranca OpenOffice.org; en el menú Herramientas se elige la opción Fuente de datos y aparece el cuadro de diálogo Administración de la fuente de datos. Se pulsa el botón Nueva fuente de datos y con eso se añade un nuevo nombre a la lista de bases de datos. En la pestaña General se le da un nombre en OpenOffice.org a la base de datos y se elige como tipo de base de datos ADO, como se ve:

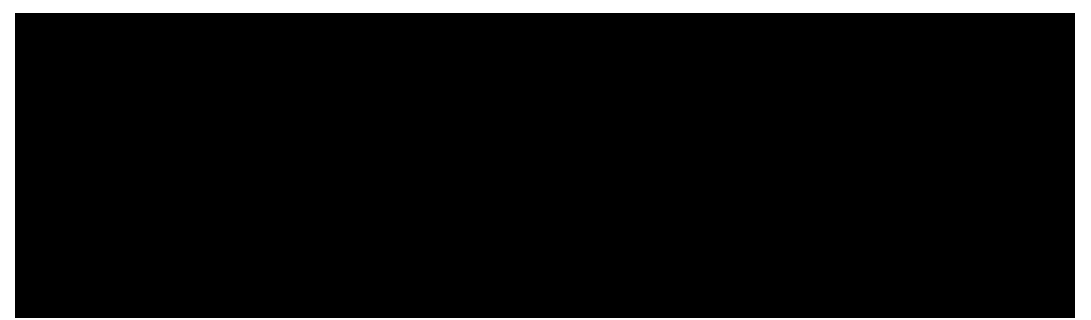

- En el cuadro de texto Fuente de datos URL hay que escribir un texto un poco largo, y el botón de los puntos suspensivos no es operativo. Si el archivo mdb, tiene, por ejemplo, como nombre completo C:\Dat\curso\codigos.mdb, se escribe PROVIDER=Microsoft.Jet.OLEDB.4.0;Data Source=C:\Dat\curso\codigos.mdb
- 3. El resto es igual que la parte de *Base* ya explicada para el procedimiento anterior.